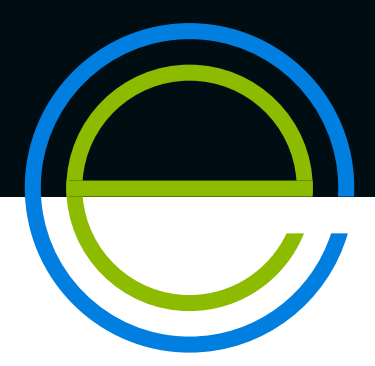

AHAE CARDS

Americo

TRAINING. QUALITY. SECURITY.

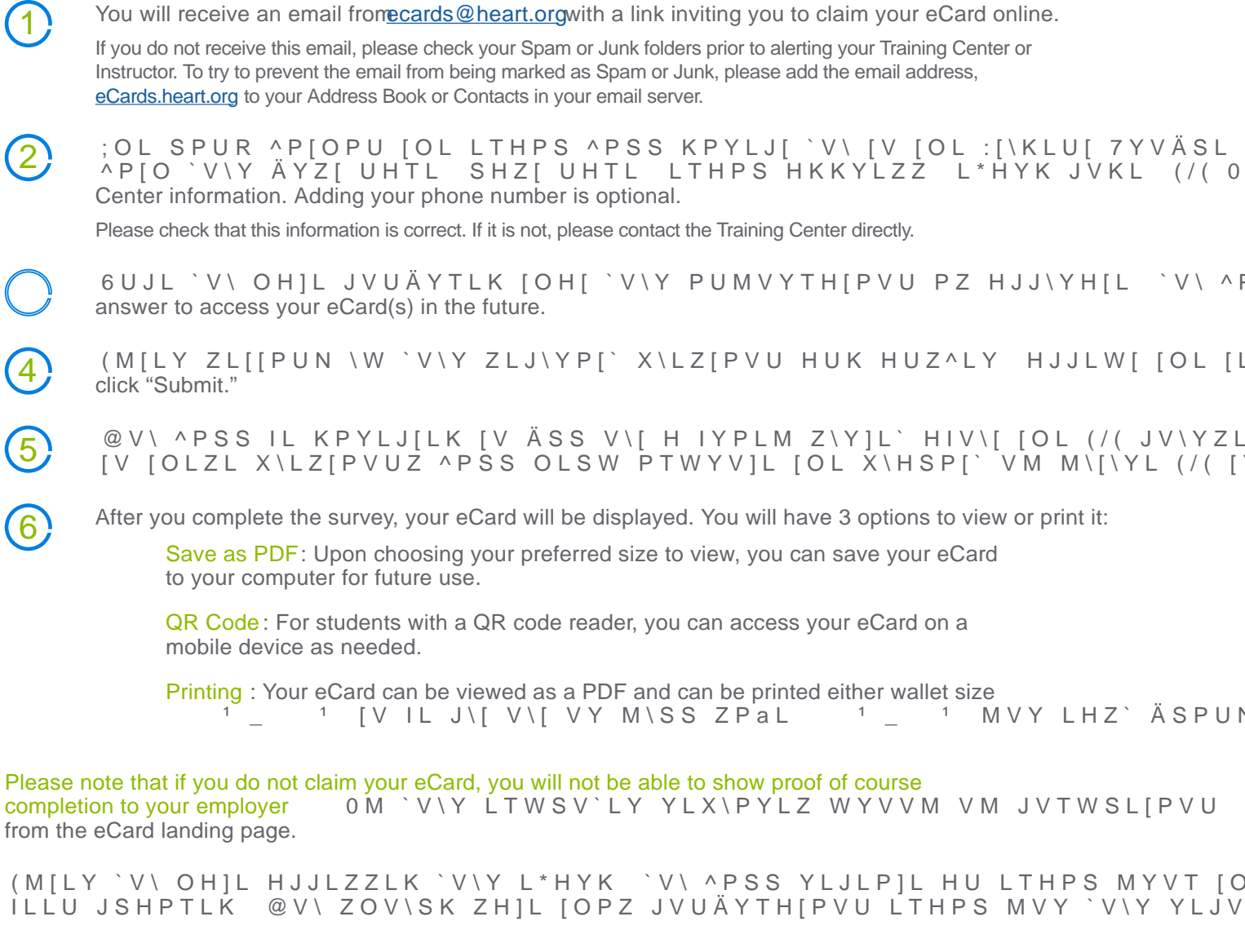

You can view your eCard online through the AHA's website<u>www.heart.org/cpr/mycards</u>, at any time. Simply LU[LY `V\Y ÄYZ[ HUK SHZ[ UHTL HUK LTHPS HKKYLZZ VY [OL L\*HYK JVKL

Your employer can verify your eCard a<u>twww.heart.org/cpr/mycards</u> [V JVUÄYT PZZ\HUJL I` H ]HSPK ; Y Center and Instructor aligned with that Training CenteEmployers are only able to verify your card if you have completed steps 1-5.